## Hướng dẫn cấu hình internet modem ADSL HG531

1. Hình dáng thiết bị và trạng thái đèn tín hiệu

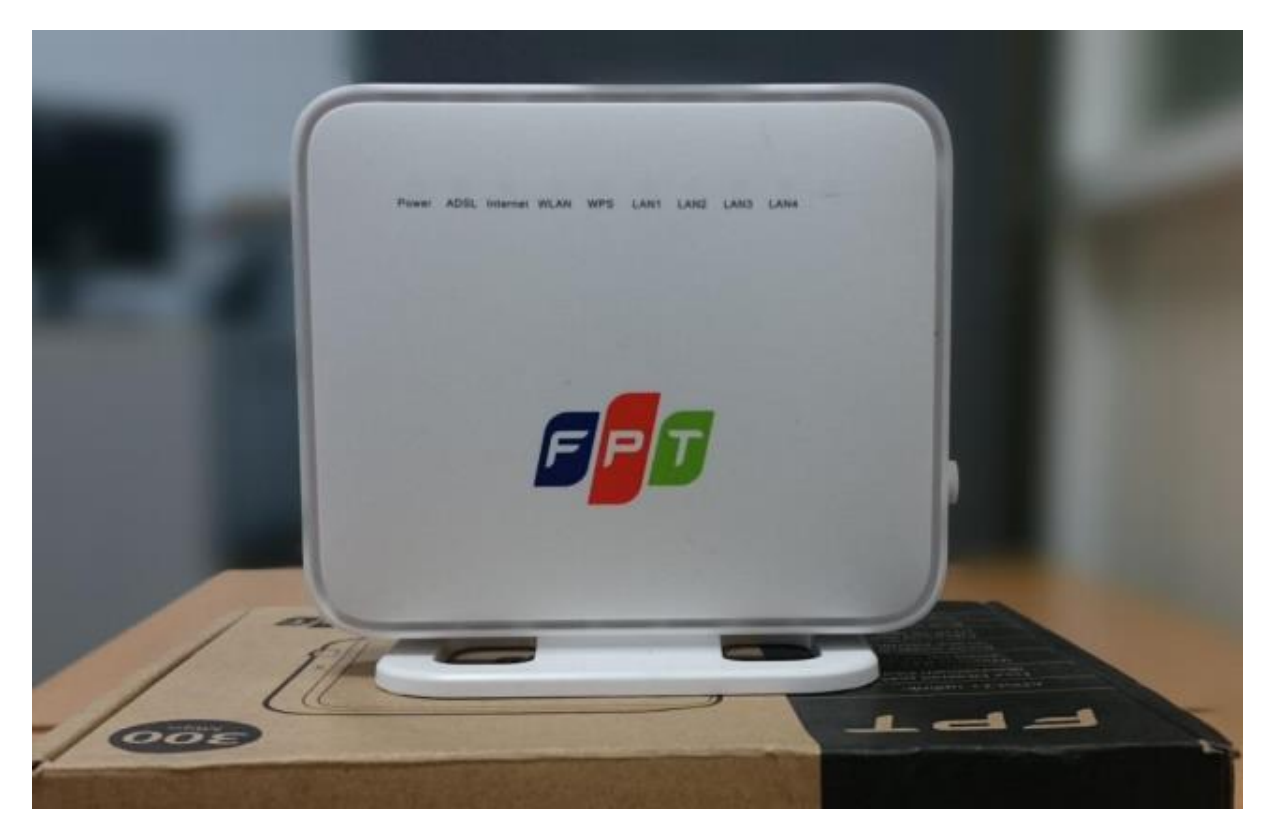

Mặt trước

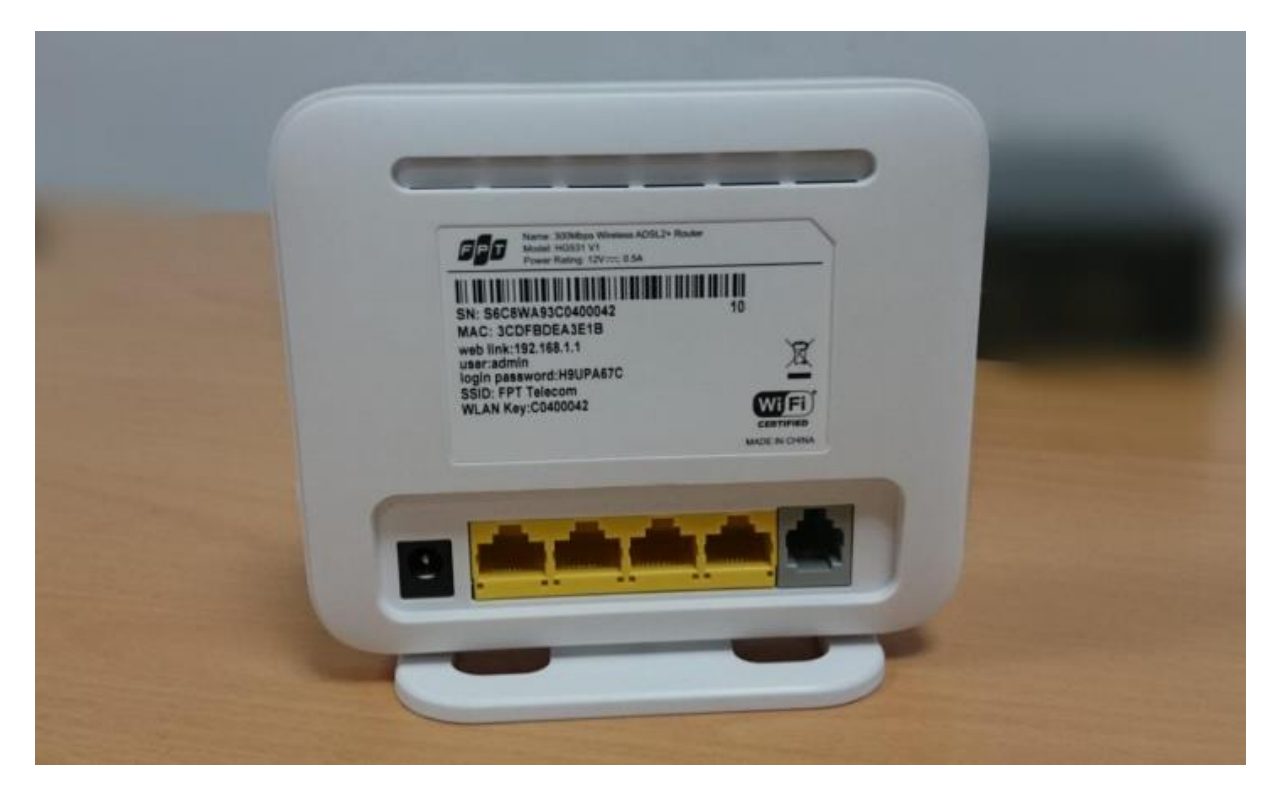

Mặt sau

| Đèn      | Trạng thái         | Mô tả                                                                                    |  |  |
|----------|--------------------|------------------------------------------------------------------------------------------|--|--|
| Power    | Sáng xanh,<br>đứng | Nguồn điện cho thiết bị bình thường                                                      |  |  |
|          | Trạng thái khác    | Có lỗi về nguồn, cần kiểm tra lại nguồn điện                                             |  |  |
| ADSL     | Sáng xanh,<br>đứng | Kết nối vật lý thành công                                                                |  |  |
|          | Trạng thái khác    | Kết nối vật lý không thành công, cần kiểm tra<br>lại đường truyền vật lý                 |  |  |
| Internet | Sáng xanh,<br>đứng | Đường truyền đang có kết nối                                                             |  |  |
|          | Không sáng         | Modem đang trong quá trình kết nối hoặc chưa<br>kết nối được, cần kiểm tra cài đặt modem |  |  |

3 đèn Power, ADSL, Internet phải sáng đứng thì mới kết nối thành công.

## 2. Cấu hình internet

- Mở trình duyệt web (Chrome, Firefox, …), nhập địa chỉ mặc định của modem 192.168.1.1
- Username/ Password mặc định ở mặt dưới của modem
- Vào **Basic** → **WAN** rồi cài đặt như hình dưới.
- Nhấn Submit để lưu cấu hình.

|             | WAN Connection           | New York Common Street Common Street Common Street Common Street Common Street Common Street Common Street Comm |                                  |                               |                | mei         |  |  |
|-------------|--------------------------|----------------------------------------------------------------------------------------------------|----------------------------------|-------------------------------|----------------|-------------|--|--|
| Basic       | Name                     | Connectio                                                                                                    | n lype                           | e Connection Status Connected | IP Address     | Enable<br>1 |  |  |
| MAN         | INTERNET_IRU09_R_0_33    | PPPC                                                                                                    | E                                |                               | 42.115.248.236 |             |  |  |
| WAN         | UTHER_B_8_35             | Blid                                                                                                    | e                                | Connected                     |                | 1           |  |  |
| LAN         | INTERNET_TR069_R_0_33    |                                                                                                    |                                  |                               |                |             |  |  |
| WLAN        | WAN connection: 🗹 Enable |                                                                                                    |                                  |                               |                |             |  |  |
| DSL         | VPI/VCI:                 | 0 / 33                                                                                                    |                                  |                               |                |             |  |  |
| Advanced    | Service list             | INTERNET TR069 •                                                                                                | TERNET TR069                     |                               |                |             |  |  |
| 0           | Connection type:         | PPPoE T                                                                                                    | Cấu hình                         | Cấu hình mặc định             |                |             |  |  |
| Maintenance | IPv4:                    | Finable                                                                                                    | Rất huậc                         | nhội tịch vào để online       |                |             |  |  |
|             | NAT                      | NAPT T                                                                                                    | bat buộc phải tick vào de online |                               |                |             |  |  |
|             | Service type:            | LIBP without PCP                                                                                                |                                  |                               |                |             |  |  |
|             | Concerning and a         |                                                                                                    |                                  |                               |                |             |  |  |
|             | Encapsulation mode.      | [LLG •]                                                                                                    |                                  |                               |                |             |  |  |
|             | Authentication mode:     | Auto                                                                                                    |                                  |                               |                |             |  |  |
|             | Connection trigger:      | AlwaysOn •                                                                                                    | _                                |                               |                |             |  |  |
|             | Username:                | fpt                                                                                                    | NIL                              | NIL Commence ( and and        |                |             |  |  |
|             | Password:                |                                                                                                    | Nnap username/password           |                               |                |             |  |  |
|             | MTU:                     | Auto V Size: 1492                                                                                               |                                  |                               |                |             |  |  |
|             | IPv6:                    | C Enable                                                                                                    |                                  |                               |                |             |  |  |
|             | IPv6 addressing type:    | SLAAC •                                                                                                    | Cấu hình mặc định                |                               |                |             |  |  |
|             | Tunnel Type              | None T                                                                                                    |                                  | Tick để kích hơ               |                | cấu hình    |  |  |